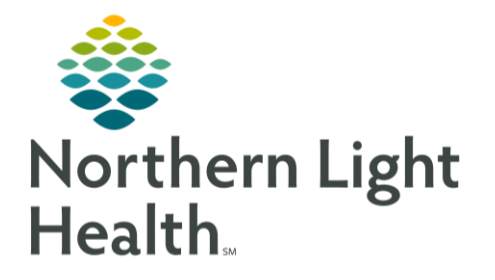

This flyer describes how to manage tasks on the Multi-Patient Task List for immediate and future action.

### **Tasks for Immediate Action**

For tasks that need immediate action for scheduling/coordination at the next availability:

| From the Multi-Patient Task List View:<br>Review Orders for Authoriz |                                                                                                    |                                                     | zation/Scheduling 10/04/19, Routine                                        |                                                                                                    |                                                   |              |  |
|----------------------------------------------------------------------|----------------------------------------------------------------------------------------------------|-----------------------------------------------------|----------------------------------------------------------------------------|----------------------------------------------------------------------------------------------------|---------------------------------------------------|--------------|--|
| <u>STEP 1</u> :                                                      | Identify what the test is for and<br>what is requested by selecting the <b>carrot</b> in the Task/O                                                                                                    |                                                     |                                                                            | ımn.                                                                                                    | Done<br>Done (with Date/Time)                     |              |  |
| <u>STEP 2</u> :                                                      | <ul> <li>For tasks awaiting a response from a third party etc.), indicate a <b>task comment</b> with that information.</li> <li><b>Right-click</b> the task.</li> </ul>                                                      | ird party (prior auth, scheduling<br>t information: |                                                                            |                                                                                                    | Not Done<br>Unchart<br>Reschedule<br>Task Comment |              |  |
|                                                                      | <ul> <li>Select Task Comment.</li> </ul>                                                                                                    |                                                     | Task Comment                                                               |                                                                                                    |                                                   | X            |  |
|                                                                      | • Free text the comment in the task comment by including the date and your initials.                                                                                                    | box                                                 | Task Comment:<br>10/10/19 - PA request sent to insurance. Awaiting authdag |                                                                                                    |                                                   |              |  |
|                                                                      | Click Create.                                                                                                    |                                                     |                                                                            |                                                                                                    |                                                   | $\checkmark$ |  |
| <u>STEP 3</u> :                                                      | <ul><li>Task Comments can be viewed by selecting the carrot in the Task/Order column.</li><li>Once all information is gathered/appointment/obtained, complete the task from the Single Patient Task List as usual.</li></ul> |                                                     |                                                                            |                                                                                                    | Create                                            | Cancel       |  |
|                                                                      |                                                                                                    |                                                     |                                                                            | Task Details                                                                                                    |                                                   |              |  |
| <u>STEP 4</u> :                                                      |                                                                                                    |                                                     | per                                                                        | TESTING, DANIELLE A DOB: 07/01/1970 Age: 49y Gender: Female         Task: Review Orders for Authorization/Scheduling         Ordered As: Review Orders for Authorization/Scheduling         Task Date: 10/04/19 01:06 PM         Status: Pending         Type: Ambulatory Care         Task: PA sent to insurance company. Awaiting approvaldag         Visit Date/Location: 09/26/19   EMMC Family Medicine - Hampden |                                                   |              |  |

## **Tasks for Future Action**

For tasks that don't need scheduling/coordination for 3 months, or further out (i.e. echocardiogram in 6 months, Follow-up in 1 year etc.):

- **<u>STEP 1</u>**: Identify what the test is for and the timeframe it's needed in by selecting the **carrot** in the Task/Order column.
- **<u>STEP 2</u>:** Highlight the task details and use **Ctrl C to copy**.
- **<u>STEP 3</u>**: Navigate to the Communicate button and select the dropdown arrow.

| Task Details                                                                                                    |                                                                                                    | 23              |  |
|----------------------------------------------------------------------------------------------------|----------------------------------------------------------------------------------------------------|-----------------|--|
| Task: Review Orders for Authorization/Scheduling<br>Ordered As: Review Orders for Authorization/Scheduling<br>Task Date: 10/10/19 02:19 PM<br>Status: Pending<br>Type: Ambulatory Care                                   |                                                                                                    |                 |  |
| Task Comments:<br>Visit Date/Location: 08/20/19   EMMC Family Medicine Orono                                                                                                    | Use Ctrl C to copy the highlighted                                                                                                    |                 |  |
| Ordered Date: 10/10/19 02:19 PM<br>Ordering Provider: GENDREAU - TEST MD , DANIELLE<br>Order ID: 3360369165<br>Order Details: 10/10/19, Routine                                                                          |                                                                                                    |                 |  |
| Order Comments: Priority:Routine; Exam:EC Echocardiogram 2D<br>Signs/Symptoms/Duration/Location: s/p valve replacement; Ques<br>(ALL SITES); Requested Start Date/Time: 04/10/20 3:00:00 EDT<br>repair<br>Diagnosis (0); | ; Order As:EC Echocardiogram 2D;<br>stion to be Anwsered: evaluate flow ; Scheduling Location:<br>; Special Instructions: NOT FOUND; Diagnosis: S/P mitral | : EMMC<br>valve |  |

# From the Office of Clinical Informatics Managing the Multi-Patient Task List - Ambulatory October 14, 2019 Page 2 of 2

- **<u>STEP 4</u>**: Select Reminder.
- **<u>STEP 5</u>**: Use **Ctrl V to paste** the copied task text into the body of the reminder.
- <u>STEP 6</u>: In the **To:** field, insert your front office pool.
- **<u>STEP 7</u>**: In the **Subject**: field, add what the reminder is for.
- **<u>STEP 8</u>**: In the **Show Up:** field, select the timeframe in which you want to be reminded to commence the work.
- **<u>STEP 9</u>**: Click **Send**.
- **STEP 10:** Add a task comment stating reminder created with the date and your initials. The task should not be completed at this time and will remain on the task list, though will fall out of view after the default 2 weeks.

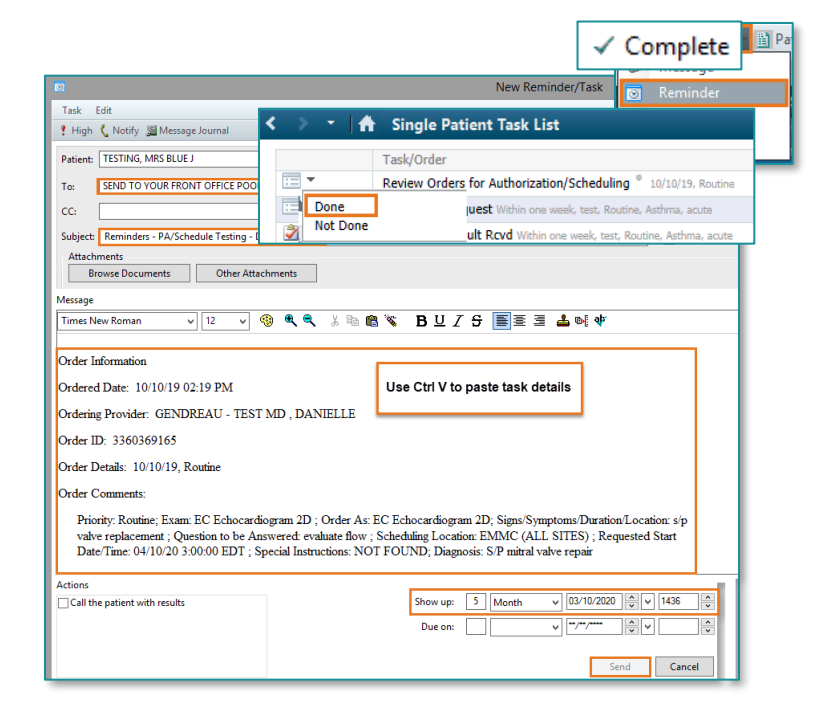

### **NOTE:** The task will be available for completion on the SPTL at the indicated future date.

### Managing the Reminder and Task

- **<u>STEP 1</u>**: The reminder will appear on the date you indicated for it to show up on in the Message Center Pool under **Reminders.**
- **<u>STEP 2</u>**: Double-click the message and work the task as needed (i.e. Prior Authorization, Scheduling, etc.)
- **<u>STEP 3</u>**: Document in the body of the reminder as needed to indicate that the task is completed and select the **Save to Chart/Complete** button.
- **<u>STEP 4</u>**: If no documentation is needed, simply click the **Complete** button in the tool bar.
- <u>STEP 5</u>: Navigate to the patient's chart, Single Patient Task List (SPTL).
- **<u>STEP 6</u>**: Complete the task as per usual workflow.

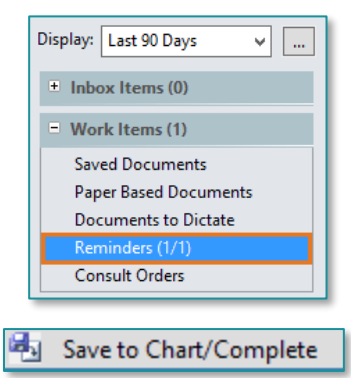

For questions regarding process and/or policies, please contact your unit's Clinical Educator or Clinical Informaticist. For any other questions please contact the Customer Support Center at:

207-973-7728 or 1-888-827-7728.